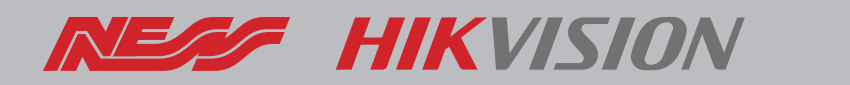

## **Tech Note**

Page 1 of 2

| PRODUCT | Hikvision IP Intercoms via Hik-Connect App                                                                                                    |
|---------|----------------------------------------------------------------------------------------------------|
| SUBJECT | iPhones not receiving Push Notifications                                                                                                    |
| DETAIL  | Images from the door station can be viewed vis HIK-CONNECT APP (ANDROID & iPHONE)                                                                                                    |
|         | However iPHONES do not receive push notifications via Hik-Connect                                                                                                    |
| CAUSE   | The time setting in the intercom door station does not match the iPHONE. (This issue only affects iPhones).                                                                                                    |
| REMEDY  | STEP1:<br>Connect your computer to the door station through same network switch or direct<br>connection by Ethernet cable (Cat6 cable) and prepare the iVMS4200 software on<br>your computer.<br>STEP2:<br>In iVMS4200 go to Device Management > Online Device. Click the device selection<br>of the door station then click Add, and add it to the device list as per Fig 1. on the<br>next page of this document.<br>STEP3: |
|         | Make sure the time on your computer is correct and then follow the steps in Fig 2 (next page) to synchronize the time with your system, click save and check the time of the door station on the live view image. Test the push notification by generating a door call.                                                                                                    |

Rev 1.0 Mar22

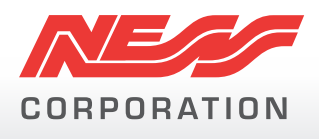

Innovative Electronic Solutions

www.ness.com.au

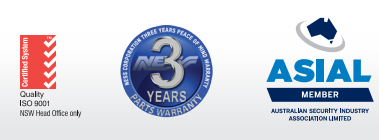

NSW Ph 02 8825 9222 VIC sales@ness.com.au ness

VIC Ph 03 9875 6400 nessmelb@ness.com.au QLD Ph 07 3399 4910 nessbris@ness.com.au WA Ph 08 9328 2511 nessper@ness.com.au SA Ph 08 8152 0000 adelaide@ness.com.au

© 2021 Ness Corporation Pty Ltd ABN 28 069 984 372. Photos are used for illustrative purposes only. Design and specifications may vary. See the Ness Corporation web site for full warranty details.

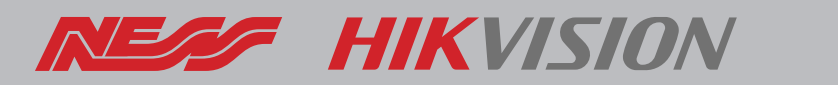

## **Tech Note**

## Page 2 of 2

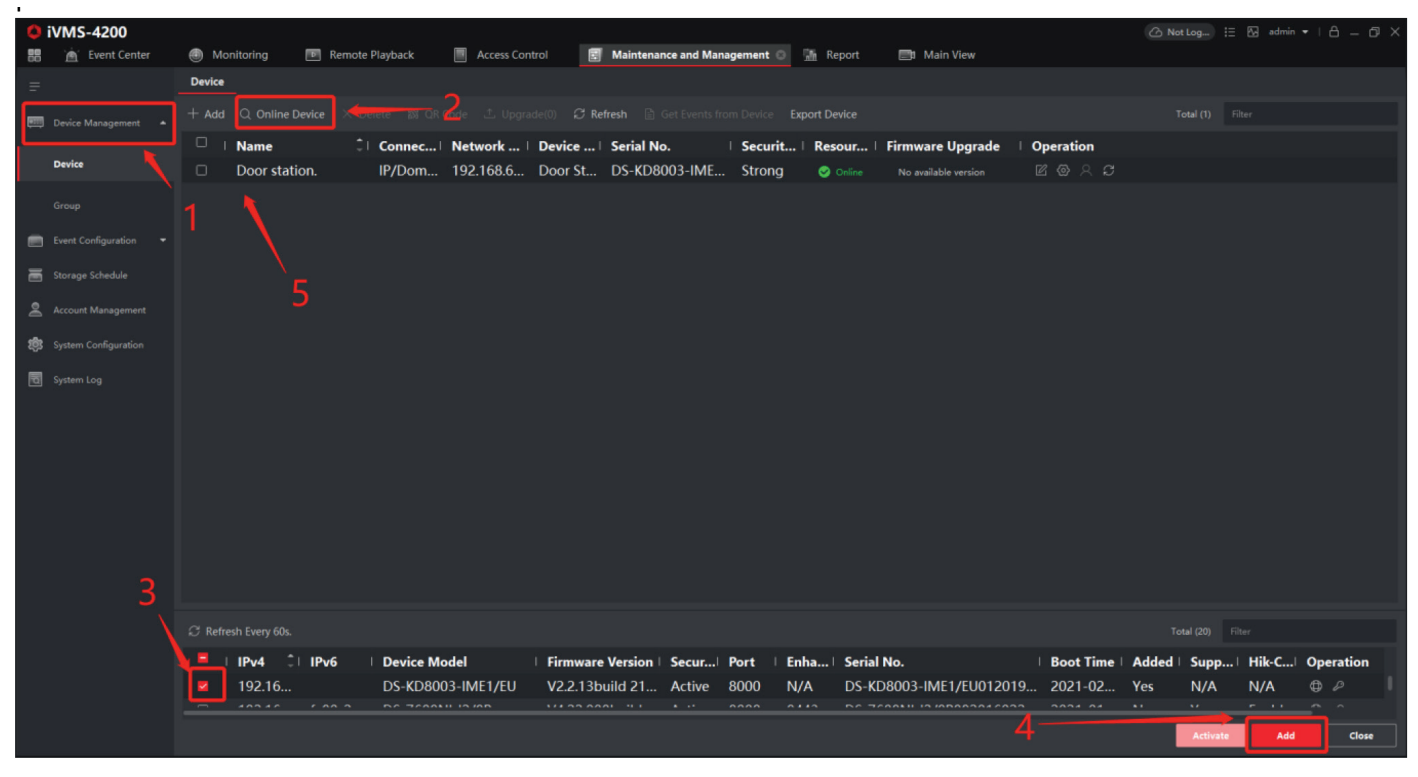

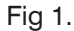

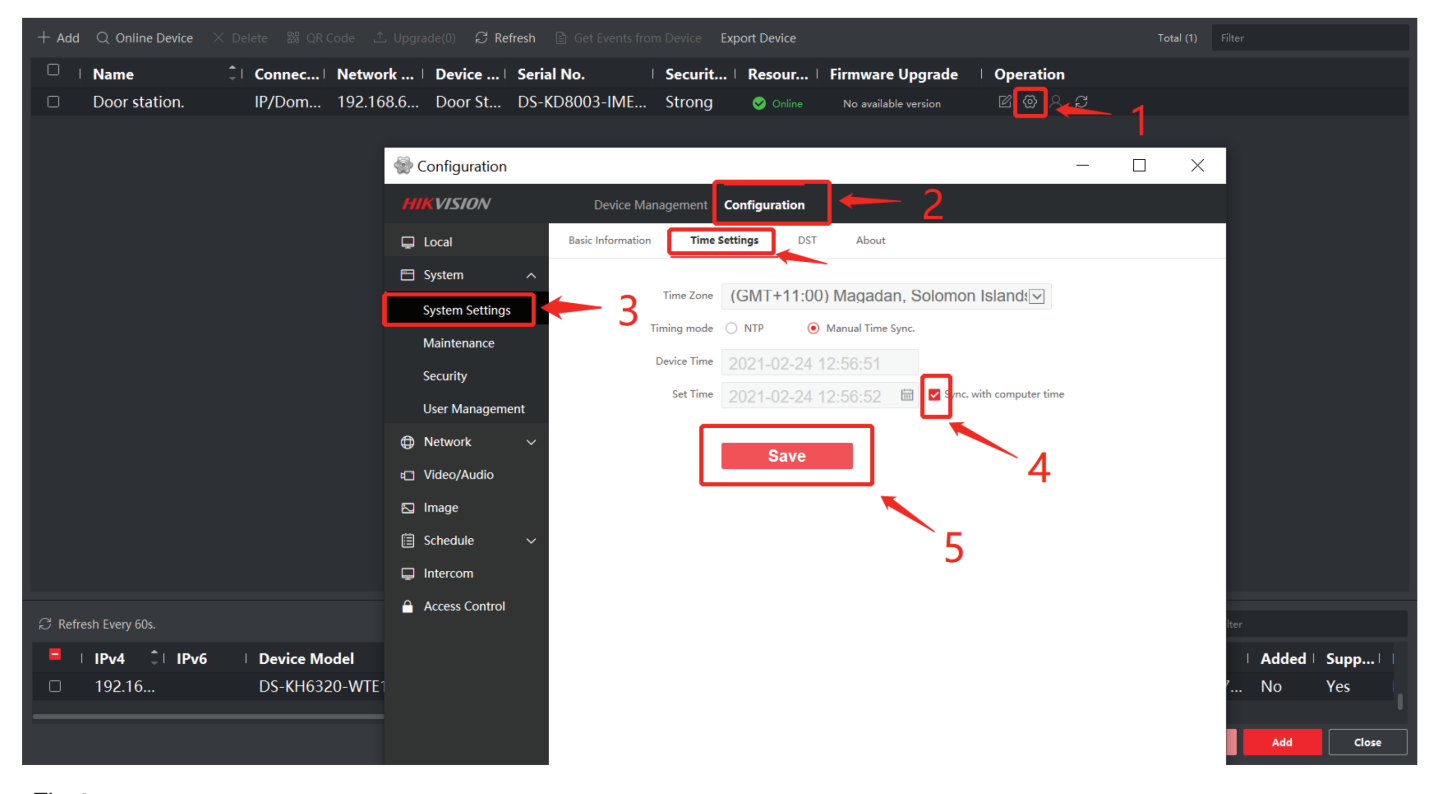

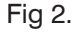

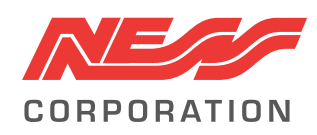

Innovative Electronic Solutions www.ness.com.au Email: techsupport@ness.com.au